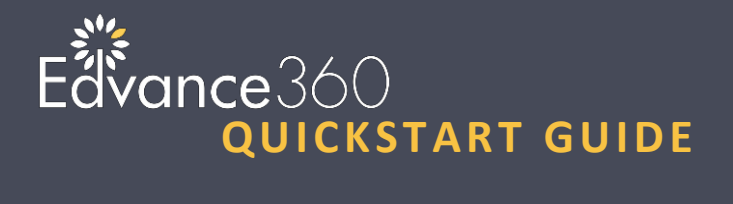

# **How to Embed Videos**

# Embedding a YouTube Video

Navigate to the YouTube video.

- 1. Select Share
- 2. Select Embed
- 3. Uncheck Show Suggested Videos When the Video Finishes
- 4. **Copy** Embed Code

Edvance360 Overview

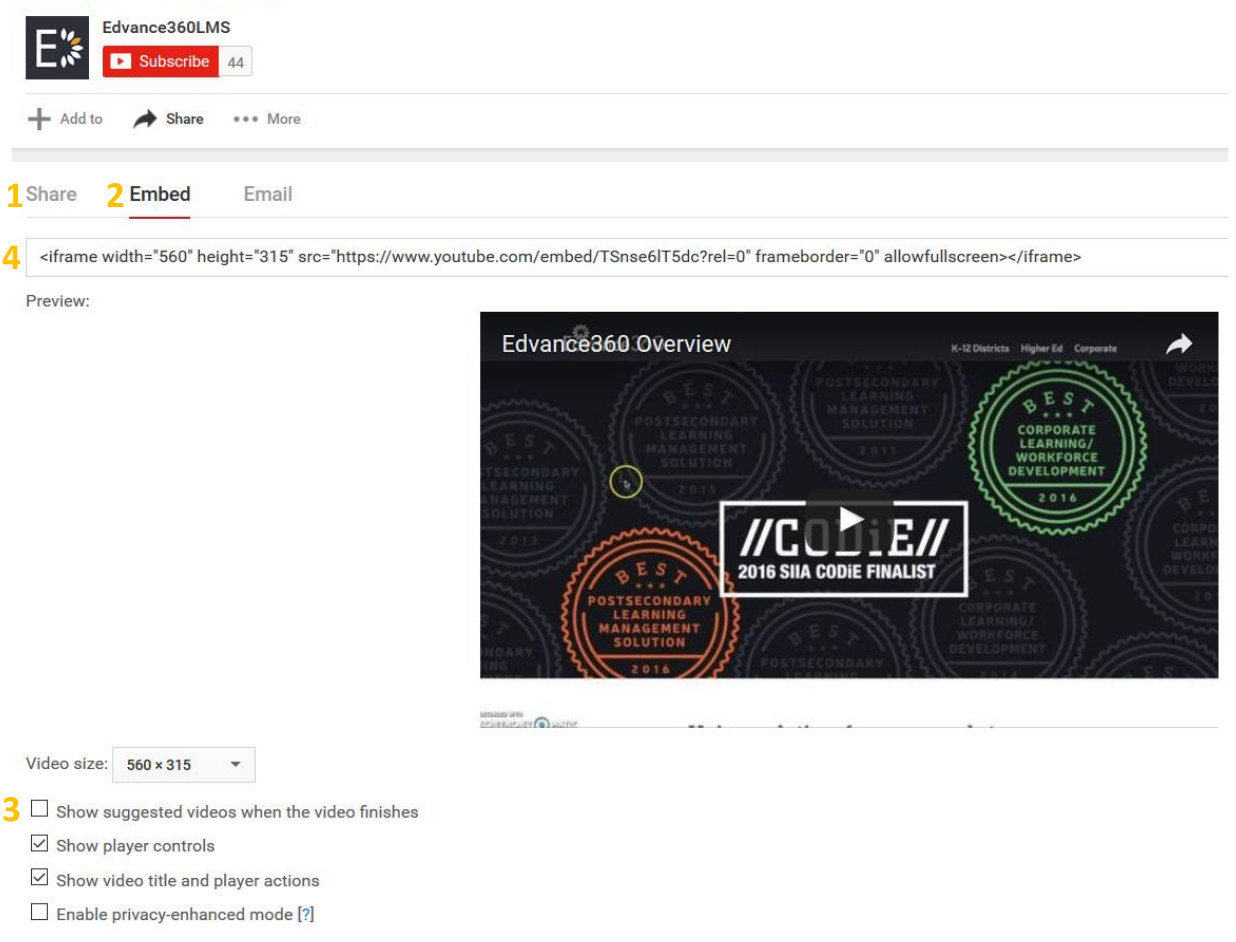

# Add Video to Lesson

Navigate to the course where you want to upload the video, select Lessons and Add New item to Lesson.

- 1. Select Content Type YouTube, Google or Other External Video Embed
- Paste Embed Code
   Select Publish
   Select Save

| 1 | Name ⑦                                                                                                    |
|---|----------------------------------------------------------------------------------------------------|
|   |                                                                                                    |
|   | Lessons                                                                                                    |
|   | Lesson One                                                                                                    |
|   | Instructions                                                                                                    |
|   | 🗶 🖒 🗑 🗑 🕼   🖘 🖈 🔍 🗮 🗮 🔛 🖾 🏛 🗮 Ω fx 🔀 🔯 Source 🔚 🖪 I S   Ix 🗄 🕮 🕸 199                                                                                                    |
|   | Styles • Format • A· O· ?                                                                                                    |
|   |                                                                                                    |
|   |                                                                                                    |
|   |                                                                                                    |
|   |                                                                                                    |
|   |                                                                                                    |
|   | Paragraphs: 0, Words                                                                                                    |
|   | Parent Instructions                                                                                                    |
|   | 🗴 🕞 🗑 🗑 🔦 🛹 🔤 🗰 🗮 Ω fx 🔀 🖻 Source 💟 Β Ι S Ιχ 🚝 🕸 🕸 19                                                                                                    |
|   | Styles · Format · A· O· ?                                                                                                    |
|   |                                                                                                    |
|   |                                                                                                    |
|   |                                                                                                    |
|   |                                                                                                    |
|   |                                                                                                    |
|   |                                                                                                    |
|   | Paragraphs: 0, Words                                                                                                    |
|   | Embed                                                                                                    |
|   | <pre><ijtame allowfullsgreet="" height="315" src="https://www.youtube.com/embed/TSnse6IT5dc?rel=0" transbarder="0" width="560"><itranspaces></itranspaces></ijtame></pre> |
|   |                                                                                                    |
|   |                                                                                                    |
|   |                                                                                                    |
|   |                                                                                                    |
|   |                                                                                                    |
|   |                                                                                                    |
|   | Select Content Type                                                                                                    |
|   | YouTube, Google or Other External Video Embed                                                                                                    |
|   | status                                                                                                    |
|   |                                                                                                    |
|   | Publish                                                                                                    |

### Embedding Vimeo Video

Navigate to Vimeo video.

#### Select Share

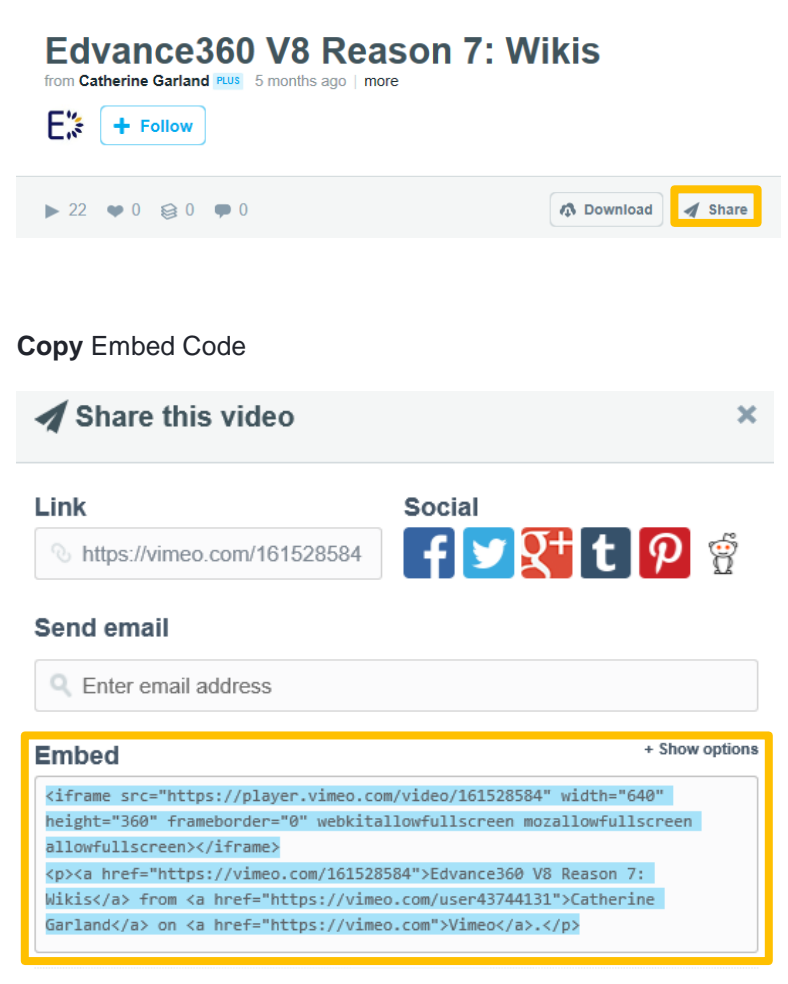

This video will be embedded at 640 pixels wide. This embedded video will include a text link.

# Add Video to Lesson

Navigate to the course where you want to upload the video, select Lessons and Add New item to Lesson.

- 1. Select Content Type Other External Embed Code
- Paste Embed Code
   Select Publish
   Select Save

| Courses » Course Lessons » Add Lesson Contents<br>• <sub>Name</sub> ⑦                                                                                                    |                  |
|----------------------------------------------------------------------------------------------------|------------------|
|                                                                                                    |                  |
| • Lessons                                                                                                    |                  |
| Lesson One                                                                                                    | `                |
| Instructions                                                                                                    |                  |
| 🗶 🗅 🗑 🗑 🕼   < >> 🔍 🔍 📖 🖾 🌐 着 Ω fx 🔀 🖻 Source 💟 🖪 I S   Ix ) 🚝 🚟 🕸 199                                                                                                    |                  |
| Styles · Format · A· 🖉 ?                                                                                                    |                  |
|                                                                                                    |                  |
|                                                                                                    |                  |
|                                                                                                    |                  |
|                                                                                                    |                  |
|                                                                                                    |                  |
| Paragrap                                                                                                    | phs: 0, Words: 0 |
| Parent Instructions                                                                                                    |                  |
|                                                                                                    |                  |
| Styles Format A La ?                                                                                                    |                  |
|                                                                                                    |                  |
|                                                                                                    |                  |
| Paragrag                                                                                                    | phs: 0, Words: C |
| Paragrap                                                                                                    | phs: 0, Words: C |
| Embed <itgagg allowfullsgreen="" fggggbgodgr="0" height="380" poppallowfullsgreen="" sro="https://player.vimeo.com/video/181528584" webbitallowfullsgreen="" width="640"> <a 161528584"="" https:="" vimeo.com="">Edvance380 V8 Reason 7: Wikis</a> from <a https:="" user43744131"="" vimeo.com="">Catherine Garland</a> on <a https:="" user43744131"="" vimeo.com="">Catherine Garland</a> on <a https:="" user43744131"="" wimeo.com="">Catherine Garland</a> on <a https:="" user43744131"="" wimeo.com="">Catherine Garland</a> on <a https:="" user43744131"="" wimeo.com="">Catherine Garland</a> on <a https:="" user43744131"="" wimeo.com="">Catherine Garland</a> on <a https:="" user43744131"="" wimeo.com="">Catherine Garland</a> on <a https:="" user43744131"="" wimeo.com="">Catherine Garland</a> on <a https:="" user43744131"="" wimeo.com=""></a></itgagg> | phs: 0, Words: 0 |
| Paragrap           Embed <ifbgogg fggogbooder="0" height="360" poccelloodulloodegt="" poccelloodulloodulloodegt="" poccelloodulloodulloodulloodegt="" poccelloodulloodulloodulloodulloodegt="" poccelloodulloodul<="" sro="https://player.vimeo.com/181528584" td="" width="640" yebbildloodulloodegt=""><td>phs: 0, Words: C</td></ifbgogg>                                                                                                    | phs: 0, Words: C |
| Embed                                                                                                    <                                                                                                    | phs: 0, Words: G |
| Paragrap           Embed <itgags 101528584*="" height="**300*" nozallow="" player.vimeo.com="" sroe**https:="" td="" tgagebodder="**0*" u<="" ullscreep="" video="" width="**040*" wobbitelloodullscreep=""><td>phs: 0, Words: G</td></itgags>                                                                                                    | phs: 0, Words: G |
| Paragrap           Embed               figzogs arc="nttps://piager.vimeo.com/1015228584" width="040" height="300" figzogbgdgf="0" webbitalloofullsgreegn.pupzalloofullsgreegn.pupzalloofulloofullsgreegn.pupz                                                                                                    | phs: 0, Words: 6 |